## First Time Use of DUO

- 1. From your computer, open a web browser such as Internet Explorer, Chrome, Safari, etc.
- 2. Log into Office (O365) at **portal.office.com** or **O365.uthsc.edu**.
- 3. Select Start Setup.

| What is this? C*       Two-factor authentication enhances the security of your account by using a secondary device to verify your identity. This prevents anyone but you from accessing your account, even if they know your password.         Need help?       This process will help you set up your account with this added layer of security.         Start setup |                                              | Protect Your University of Tennessee<br>Account                                                                                                    |
|----------------------------------------------------------------------------------------------------|----------------------------------------------|----------------------------------------------------------------------------------------------------|
|                                                                                                    | <u>What is this?</u> Cf<br><u>Need help?</u> | Two-factor authentication enhances the security of your account by using a secondary device to verify your identity. This prevents anyone but you from accessing your account, even if they know your password.<br>This process will help you set up your account with this added layer of security. |

4. Select which type of device you are adding. If tablet is selected, the device will have to have an internet connection at all times to be used.

|                                 | Manage Two-Factor Options                                                                           |
|---------------------------------|----------------------------------------------------------------------------------------------------|
| What is this? [2]<br>Need help? | What type of device are you adding?  Mobile phone RECOMMENDED Tablet (IPad, Nexus 7, etc.) Continue |
|                                 |                                                                                                    |

5. If Mobile phone is selected, enter your phone number and check the box to confirm the number is correct. Press **continue**. (If tablet is selected, skip to device selection.)

|                        | Manage Two-Factor Options                                          |
|------------------------|--------------------------------------------------------------------|
|                        |                                                                    |
|                        | Enter your phone number                                            |
| Ur                     | United States                                                      |
| <u>What is this?</u> 다 | +1 865                                                             |
| <u>Need help?</u>      | ex: (201) 234-5678 Vou entered (865) . Is this the correct number? |
|                        | Back Continue                                                      |

6. Select what type of phone/tablet you are using.

| Ur                                   | What type of phone is 901- | ? |
|--------------------------------------|----------------------------|---|
| <u>What is this?</u> C<br>Need help? | Windows Phone       Back   |   |
|                                      |                            |   |

 If not previously installed, you need to Install the "Duo Mobile" app on your mobile device from the <u>Google</u> <u>Play Store</u>, <u>Apple App Store</u>, or the <u>Windows Mobile App Store</u>. After installing DUO, select "I have Duo Mobile installed".

|                                | Install Duo Mobile for Android                                                                                                    |
|--------------------------------|----------------------------------------------------------------------------------------------------|
| What is this? If<br>Need help? | <ul> <li>1. Launch the Google Play Store appliand search for "Duo Mobile".</li> <li>2. Tap "Install" to install the app.</li> </ul> |
|                                | Back I have Duo Mobile installed                                                                                                    |

8. Follow the instructions on the screen to add UTHSC to the Duo app.

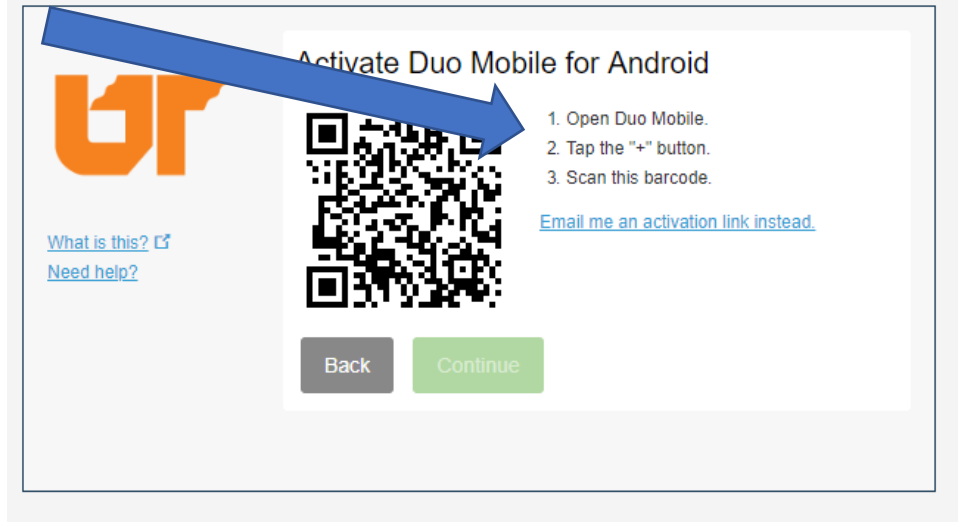

9. Verify your Settings and Devices. We recommend choosing Automatically send this device a DUO Push

| _                                                                          | My Settings & De          | vices                                                           |                       |
|----------------------------------------------------------------------------|---------------------------|-----------------------------------------------------------------|-----------------------|
| What is this? C<br>Add a new device<br>My Settings & Devices<br>Need help? | 🖒 ios <u>901-</u>         |                                                                 | Device Options        |
|                                                                            | + Add another device      |                                                                 |                       |
|                                                                            | Default Device: iOS       | 901-                                                            |                       |
|                                                                            | When I log in: Ask<br>Aut | me to choose an authenticati<br>omatically send this device a l | on method<br>Duo Push |
|                                                                            | Back to Login             | Saved                                                           |                       |
|                                                                            |                           |                                                                 |                       |

10. Check the box to Remember me for 7 days then click Send Me a Push

|                               | Choose an authentication method                     |                   |
|-------------------------------|-----------------------------------------------------|-------------------|
|                               | Duo Push RECOMMENDED                                | Send Me a Push    |
|                               | Passcode                                            | Enter a Passcode  |
| What is this? C<br>Need help? | Remember me for 7 days                              |                   |
|                               |                                                     |                   |
|                               |                                                     |                   |
| Enrollment successful! This   | is the Duo login prompt that you'll normally see wh | nen logging in. 🗙 |

**11.** Your mobile device will get a notification for your to either Approve or Deny. You will need to unlock your phone to access the app. Select Approve.

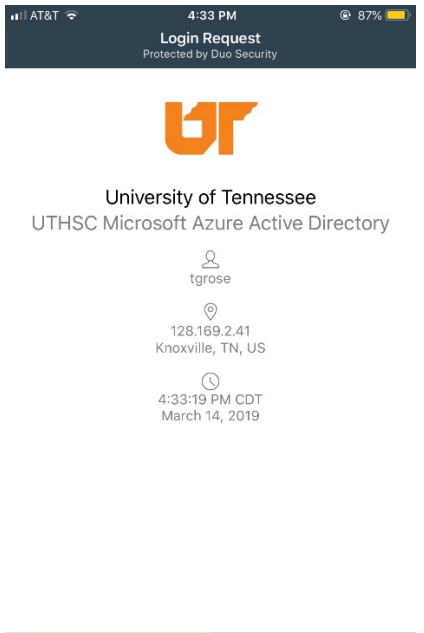

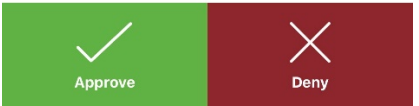

## Then you are in!